## <退職した社員のライセンスを新しい社員へ付与する>

「社員が退職したり、別部署に異動して Ecrea の使用がなくなった場合、どのようにすれば良いか。」というご質問を 多くいただきます。

退職した社員を Ecrea から削除してしまうとデータの検索に影響が出る場合があるので、社員情報の使用区分を利用して、新たに Ecrea を利用する社員にライセンスを付与しましょう。

# ◎退職者のライセンスやトッピングライセンスを外す手順

1.管理者権限を持つ社員で Ecrea にログインします。

### 2.左側メニューの【社員情報】をクリックします。

| ≡ Ecrea          | <b>Ⅲ</b> すべて <del>、</del> |
|------------------|---------------------------|
| ₲ѫ−ム             | Ѽホーム                      |
|                  | ●カレンダー <<前週 今日 次週:        |
| □ IIII 顧答情報<br>▶ | 10/11(木) 10/12(金) 10/     |
| ■顧客社員情報          |                           |
|                  | Qメッセージ通知                  |
| ──メッセージ一覧 >      | ✓ 通知種類 送信日                |
| 🗸 ТоДо           |                           |
| 活動情報             | ♀インフォサーチ □0件非表示           |
| 日報一覧             | ☑ 件数 リスト名                 |
| 」 」 カレンダー →      |                           |
|                  | ②ショートカット                  |
| ▲ 社員情報 >         | 図<br>タイトル                 |

## 3.[検索]をクリックします。

| ▲ 社員   | 品部署      |                   |        |        |     |             |    |
|--------|----------|-------------------|--------|--------|-----|-------------|----|
| ▲ 社員 - | 検索       |                   |        |        |     | + 新規 良      | 検索 |
| 昆条件    | 〇 × 条件クリ | <b>ア</b>          |        |        |     |             |    |
| 社員名    |          |                   | OR •   | 所属     | ③ 聶 | ☑ 所属(サブ)を含む |    |
| 目一覧    | ¢        |                   |        |        |     | 0件 🛃 CSV    | አታ |
|        | 所属       | 社員 <mark>名</mark> | 権限     | 社員ID   |     |             | -  |
|        |          | 検                 | 索を実行して | てください。 |     |             |    |

### 4.退職した社員の名前をクリックします。

| ▮社員 - | 検索                        |       |       |      |         |              | + 新規 艮 相    | 検索       |
|-------|---------------------------|-------|-------|------|---------|--------------|-------------|----------|
| 民条件   | <ul> <li>※ 条件ク</li> </ul> | リア    |       |      |         | N            |             |          |
| 社員名   |                           |       | OR    | ▼ 所層 | R 🔇     | 🏦 🖉 所属(サブ    | )を含む        |          |
| 目一覧   | 🌣 💾                       |       |       |      | 1       | 1件 🔪 — 括更新 🚺 | CSV出力 🛃 CSV | አታ       |
|       | 所属                        | 社員名   | א-אדו | ドレス  | 携帯メールア… | 電話番号         | 携带電話番号      | -        |
| 01    | 東京本社 - 営業本<br>部 - 第2営業部   | 中村 誠司 |       |      |         |              |             | <b>^</b> |

### 5.[編集]をクリックします。

| 🖥 社員 - 中村                                                                                                    | 誠司                  |        | ▶編集 💼 削除 ⊗戻る      |  |  |  |
|----------------------------------------------------------------------------------------------------|---------------------|--------|-------------------|--|--|--|
| り いっぽん こうしん しんしょう しんしょう しんしょ しんしょ |                     | 牛      | ジ 🖉 ToDo 👪 マイグループ |  |  |  |
| 社員名                                                                                                    | 中村 誠司               | 社員名かな  | なかむら せいじ          |  |  |  |
| ログインID                                                                                                    | nakamura            | パスワード  | ****              |  |  |  |
| 使用区分                                                                                                    | 使用する(ベース)           |        |                   |  |  |  |
| トッピング                                                                                                    | ✔活動・日報・予定           | ✓案件    | :                 |  |  |  |
| 所属                                                                                                    | 東京本社 - 営業本部 - 第2営業部 | 所属(サブ) |                   |  |  |  |

# 6.【使用区分】の「使用しない」をクリックし、トッピングのチェックを外して、[更新]をクリックします。

| 👗 社員 - 更新 |                           |        |                 | ⊘更新 ⊗キャンセル |
|-----------|---------------------------|--------|-----------------|------------|
| 社員名*      | 中村 誠司                     | 社員名かな  | なかむら せいじ        |            |
| ログインID*   | nakamura                  | パスワード* |                 | /          |
|           |                           |        |                 | (確認用)      |
| 使用区分      | ◎使用する ⑧使用しない (ライセンス:8/10) |        |                 |            |
| トッピング*    | ■活動・日報・予定(ライセンス:6/10)     | □案件(   | (ライセンス:5/10)    |            |
|           | ■メール配信(ライセンス:3/10)        |        | ダクト(ライセンス:0/10) |            |

以上の作業で、ライセンスに余裕が出来たので、新しい社員を登録して利用することが出来ます。

| 社員機能設定 - 設定      | 主二师 按阻扒宁 | ]                                                          |              |          | 没定 🛞 キャンセ | JU. |
|------------------|----------|------------------------------------------------------------|--------------|----------|-----------|-----|
| 据設定 項目設定<br>項目設定 | 衣不順 椎限設正 | 27件 文字                                                     | ▼ <b>+</b> オ | リジナル項目追加 | □ 〔1 並べ替  | 12  |
| 項目名              | 項目名(変更)  | 属性                                                         | 単位 補調        | 助 有効     | 非表示 必須    | *   |
| 非表示フラグ           |          | チェックあり表示:<br>非表示<br>チェックなし表示:<br>表示<br>(未設定時は○表示)<br>初期値:□ |              |          |           |     |

## ◎新規で社員を登録する手順

1.管理者権限を持つ社員で Ecrea にログインします。

# 2.左側メニューの【社員情報】をクリックします。

| 😑 Ecrea             | 🔡 すべて 🗸               |
|---------------------|-----------------------|
| ₲ѫ−ム                | ዀ፞ホーム                 |
|                     | ●カレンダー <<前週 今日 次週:    |
| □III 顧谷情報<br>┝───── | 10/11(木) 10/12(金) 10/ |
| ▲ 三顧客社員情報           |                       |
|                     | Qメッセージ通知              |
|                     | ☑ 通知種類 送信日            |
| ToDo                |                       |
| 活動情報                | ♀インフォサーチ ■0件非表示       |
| 日報一覧                | ☑ 件数 リスト名             |
| 」 」 カレンダー →         |                       |
|                     | ②ショートカット              |
| 社員情報 >              | 図 タイトル                |

### 3.[+新規]をクリックします。

| ▲ 社員   | 品部署                          |     |        |         |                |
|--------|------------------------------|-----|--------|---------|----------------|
| ▲ 社員 - | 検索                           |     |        |         | + 新規 艮 検索      |
| 昆条件    | <ul> <li>〇 × 条件クリ</li> </ul> | ア   |        |         |                |
| 社員名    |                              |     | OR     | ▼所属     | ③ 品 ☑所属(サブ)を含む |
| 目一覧    | <b>\$</b>                    |     |        |         | 0件 🛃 CSV入力     |
|        | 所属                           | 社員名 | 権限     | 社員ID    | ×              |
|        |                              |     | 検索を実行し | してください。 |                |

## 4.社員-登録が表示されます。※の箇所は必須項目です。

(表示されているトッピングはご利用状況により画面とは違います。)

| 👗 社員 - 登錄 | ₹                     |        |         |             |       |
|-----------|-----------------------|--------|---------|-------------|-------|
| 社員名*      |                       | 社員名かな  |         |             |       |
| ログインID    |                       | パスワード* | •       | ここは必ず【使用する】 | こチェック |
| *         |                       |        |         | を入れてください。   |       |
| 使用区分      | ◎使用する ◎使用しない (ライセンス:: | 7/10)  |         |             |       |
| トッピング*    | □ 活動(ライセンス:5/10)      | □案(    | 牛(ライセンス | :4/10)      | )     |
|           | ■メール配信(ライセンス:1/10)    |        |         |             |       |
| 所属        | 0                     | 所属(サブ) | ©       |             |       |
| 権限        | ():誥指) ▲              | 役職     | い結拍ノ    | Ŧ           |       |

5.社員名やログイン ID、パスワード(2 箇所)など必要箇所を入力し、必要なトッピングにチェックを入れたら[登録]を クリックしてください。

6.社員情報にて[検索]をクリックすると、先程登録した社員が表示されます。

| ▲ 社員  | 品部署       |         |        |      |                           |
|-------|-----------|---------|--------|------|---------------------------|
| ▲社員 - | 検索        |         |        |      | + 新規 艮検索                  |
| 民条件   | ☆ × 条件クリア |         |        |      |                           |
| 社員名   |           |         | OR •   | 所属   | ⓒ 品 ≥所属(サブ)を含む            |
| 目一覧   | ¢         |         |        |      | 9件 🎦 一括更新 主 CSV出力 🛃 CSV入力 |
|       | ↑ 所属      | 社員名     | 権限     | 社員ID | *                         |
| 01    |           | 多田野 亮太  |        |      | 23 🔺                      |
| 01    |           | システム管理者 | システム管理 |      | 1                         |
|       | 古古士社 学生士  | 必益市 九十一 |        |      | 10                        |

以上が、新規社員登録の手順です。

Ecreaの URL とログイン ID、パスワードを新規社員に通知して利用をはじめてください。